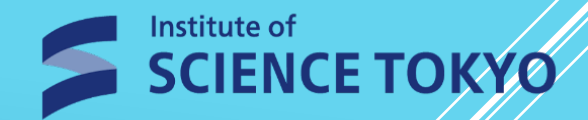

# Tougou-ID Initial Setup Manual

Estimated Setup Time : Approx. 15 min – 30 min

2025.1.20

Institute of Science Tokyo IT Help Desk

## Table of Contents

| 1. About Multi-Factor Authentication            | …РЗ       |  |
|-------------------------------------------------|-----------|--|
| 2. MFA Setup (Email) 💥 Required                 | ···P4-6   |  |
| 3. MFA Setup (App)                              | ···P7-11  |  |
| 4. MFA Setup (FIDO2)                            | ···P12-15 |  |
| 5. Changing Tougou-ID Initial Password          | …P16-17   |  |
| 6. Registering Email Address for Password Reset | ···P18-19 |  |
| 7. Login Method for Future Use                  | ···P20    |  |
| 8. Contact Information                          | ···P21    |  |

#### 1. About Multi-Factor Authentication

When logging into the university's information syste using your Tougou-ID, you will be required to use Multi-Factor Authentication (MFA) in addition to your Tpogou-ID and password. This applies regardless of whether you are on the internal or external network.

By incorporating MFA, the risk of being a victim of crimes such as account hijacking is reduced.

During your first login to Tougou-ID portal(<u>Extic</u>), please ensure that you set up one of the authentication methods described on the following pages.

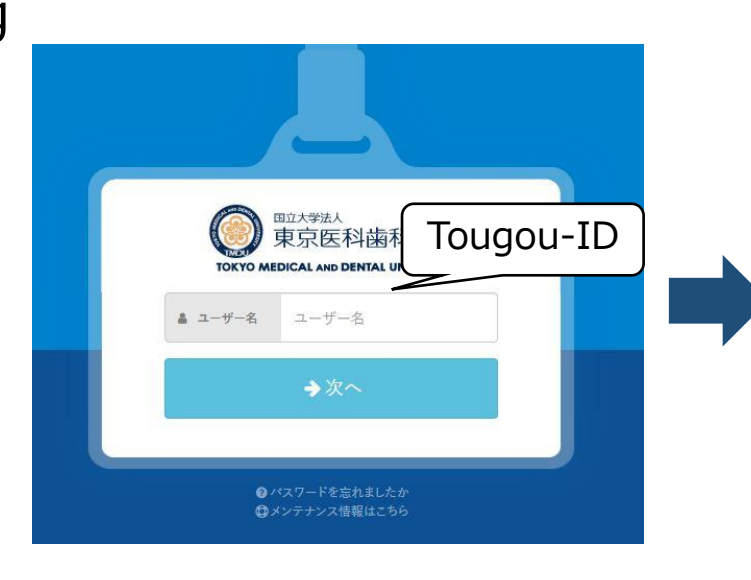

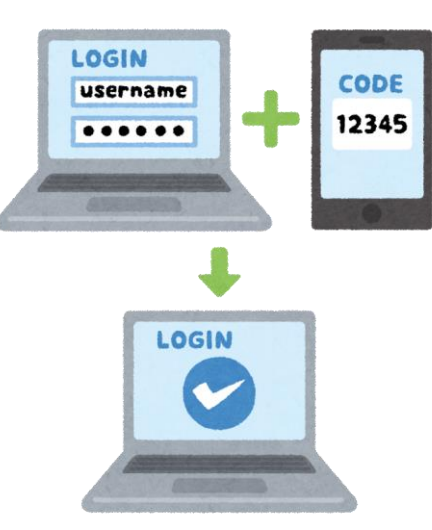

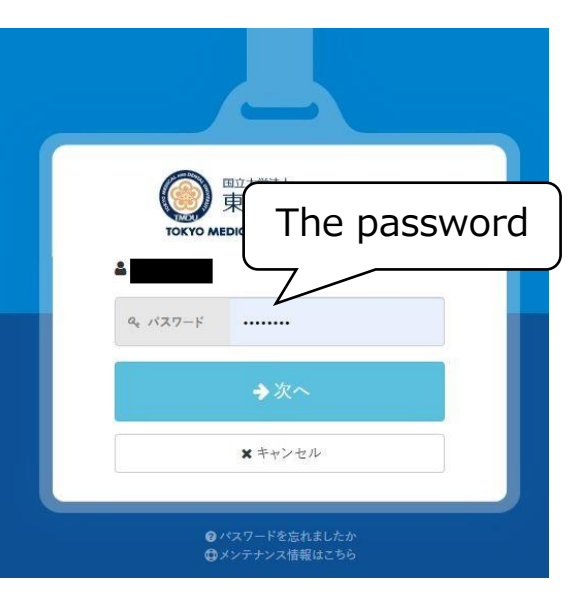

#### 2-1. MFA Setup (Email) **%Required**

Select the「多要素認証(OTP)」tab → Click on「設定」for「メール認証」row, enter your email address (※) in the email address field, and then click「ワンタイムパスワードを送信する」.

XYou can also set up an email address other than your university email address.

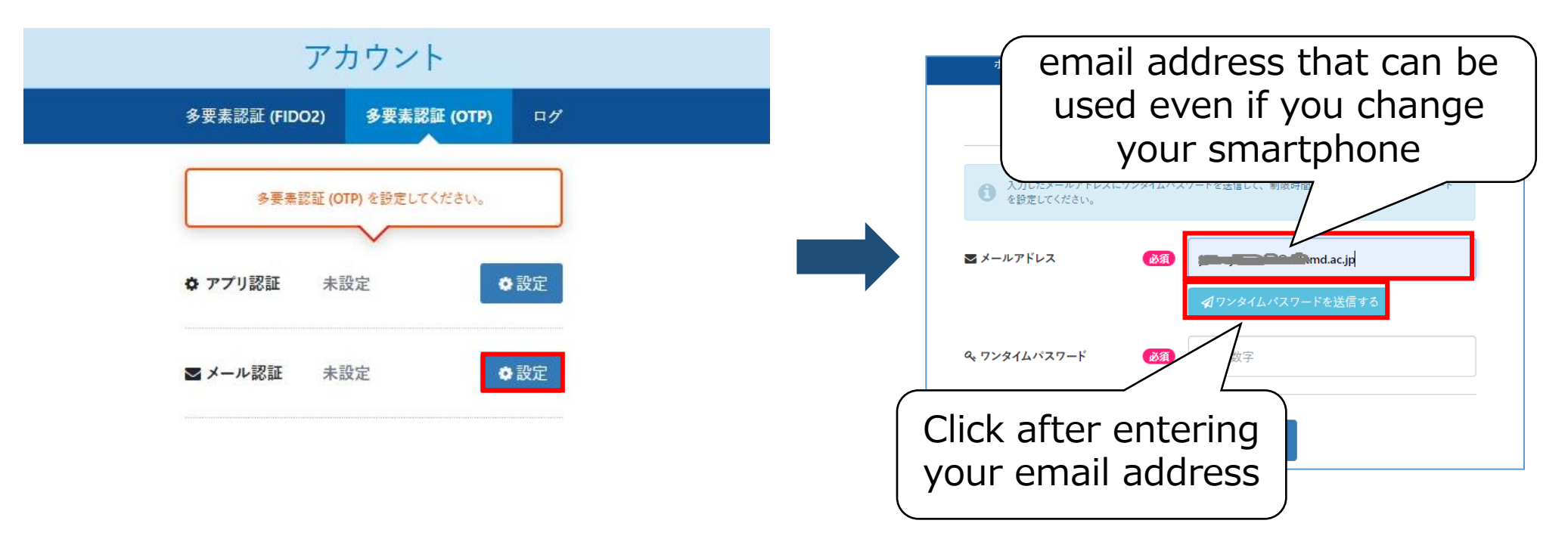

### 2-2. MFA Setup (Email)

Look into your email for OTP One Time Password Subject: Exticログイン用ワンタイムパスワード

From : noreply@ex-tic.com

Password Expiration Date : The OTP is valid for 10 min after it is sent.

※ If you clicked to send OTP a couple times, please use the latest OTP.

|                                                    | メール認証設定                                                           | noreply@ex-tic.com 10:44<br>宛先:                                           |  |  |  |  |
|----------------------------------------------------|-------------------------------------------------------------------|---------------------------------------------------------------------------|--|--|--|--|
| ① 入力したメールアドレスにワ<br>い。                              | マンタイムパスワードを送信して、制限時間内に届いたワンタイムパスワードを設定してくださ<br>ワンタイムパスワードを送信しました。 | Extic ログイン用ワンタイムパスワー<br>ド                                                 |  |  |  |  |
| ≥ メールアドレス                                          | 必須                                                                | ログイン用のワンタイムパスワードです。<br>ワンタイムパスワード : 5 1 1<br>有効期限 : 2021年12月16日 10時53分58秒 |  |  |  |  |
| <b>&amp; ワンタイムパスワード</b>                            |                                                                   |                                                                           |  |  |  |  |
| After entering the One Time Password,<br>click「設定」 |                                                                   |                                                                           |  |  |  |  |

5

#### [ If you do not receive an email with One Time Password ]

 (1) Check your spam mailbox
 (2) Add domain "ex-tic.com" to filtering service in your provider. ※The link below takes you to the homepage in major carriers. <u>docomo</u> / <u>au</u> / <u>Softbank</u>

If you repeatedly click「ワンタイムパスワードを送信する」 when it does not arrive, the system may block the corresponding email address. Please be careful.

If it does not arrive after one click, please check your email reception settings.

## 3-1. MFA Setup (App)

The application is installed and set on your smartphone. <u>XIt cannot be set up on hospital smartphones.</u>

If you change your device, you need to set it again on your new one.

Please login to Tougou-ID portal (<u>Extic</u>) below on your additional device.

Select the「多要素認証(OTP)」tab → Click on「設定」for 「アプリ認証」row.

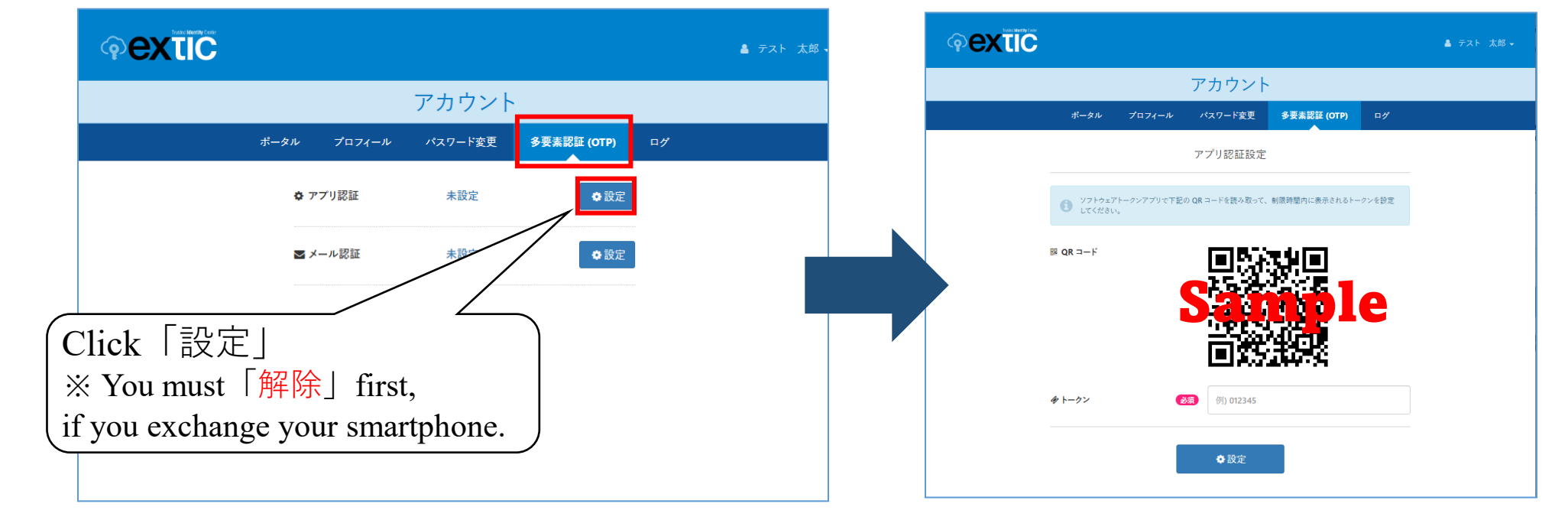

In addition to Cell phone, please prepare another device like PC

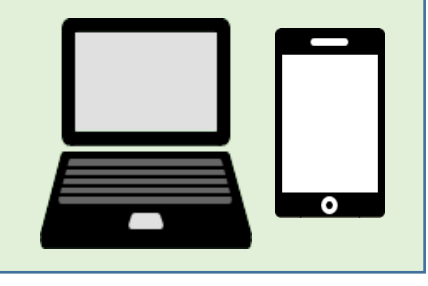

# 3-2. MFA Setup (App) iOS1

#### % Refer to Page 10-11 for Android

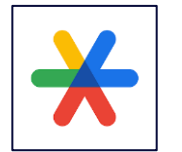

**Install Google Authenticator** 

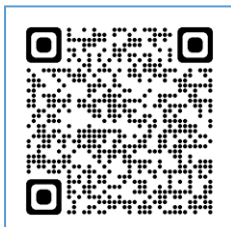

Read the left QR code with your camera application on your smartphone, open and install **Google Authenticator** at AppStore. If you change your smartphone model and restore it from previous model, uninstall it first, re-install and start setting again.

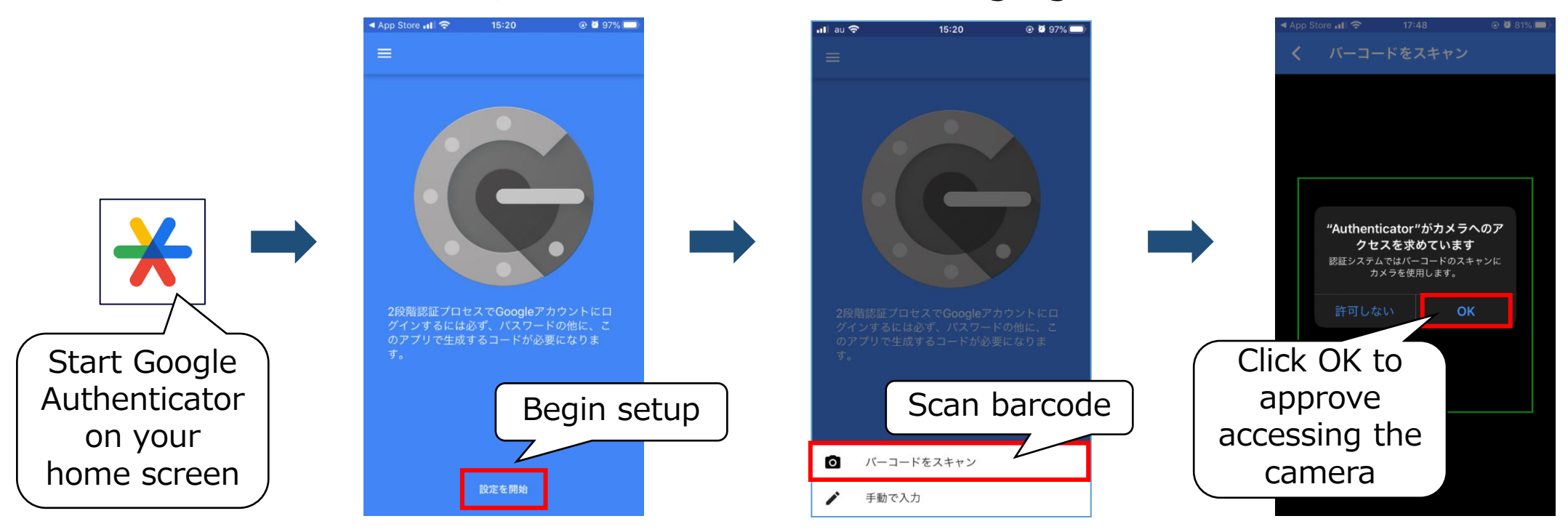

### 3-2. MFA Setup (App) iOS2

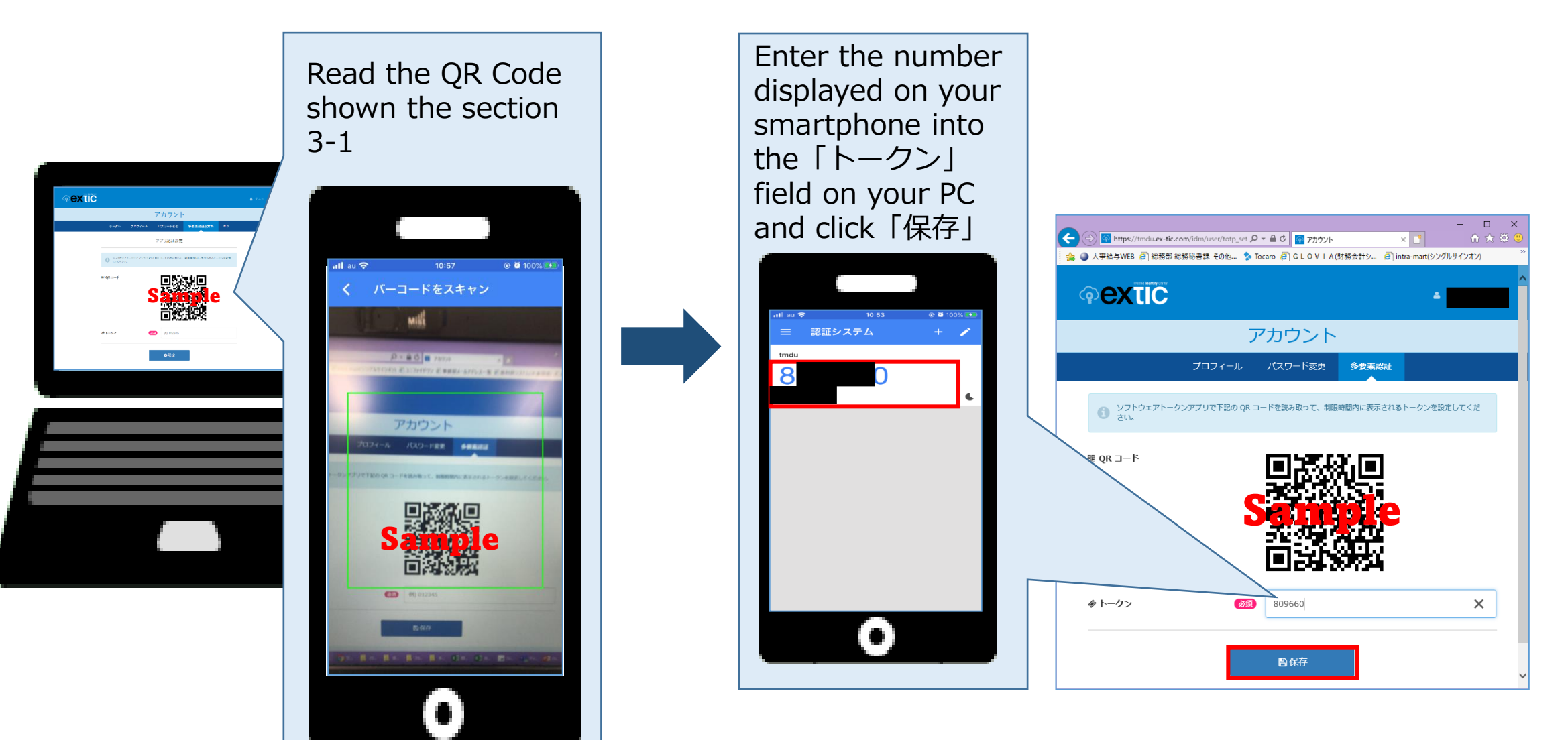

## 3-3. MFA Setup (App) Android 1

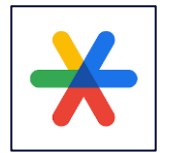

#### Install Google Authenticator

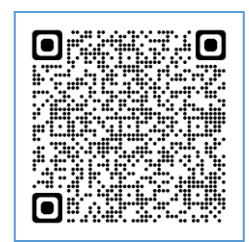

Read the left QR code with your camera application on your smartphone, open and install **Google Authenticator** at Play Store. If you change your smartphone model and restore it from previous model, uninstall it first, re-install and start setting again.

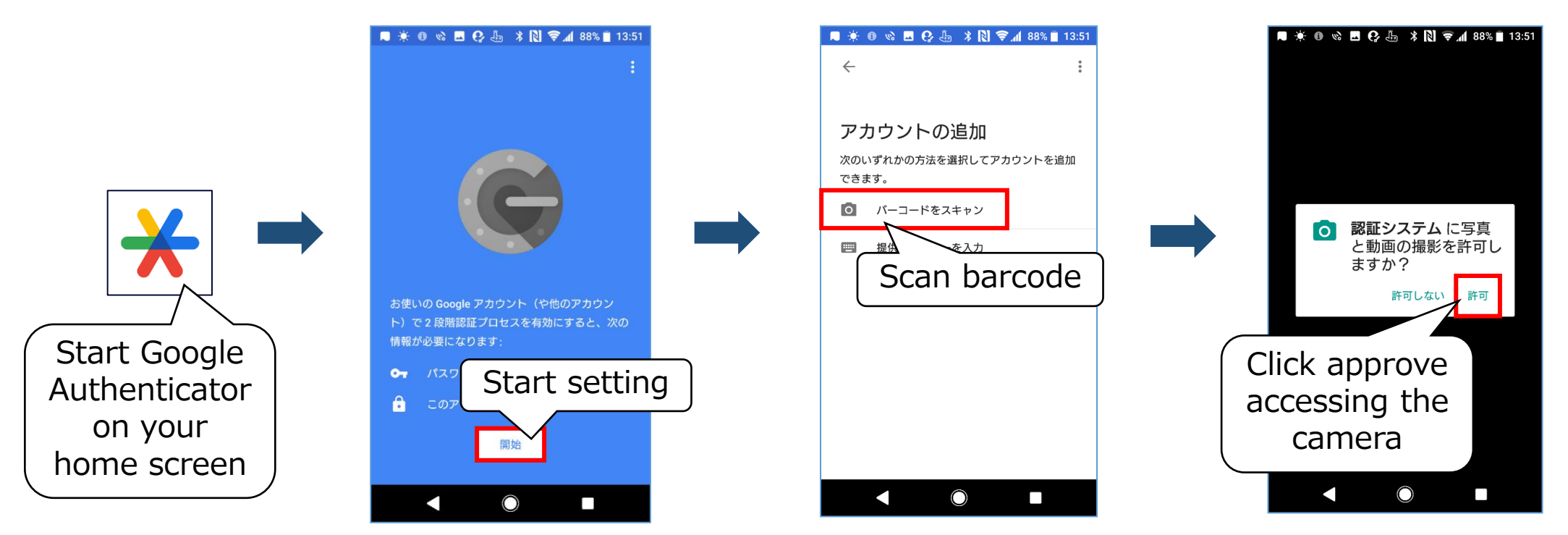

### 3-3. MFA Setup (App) Android 2

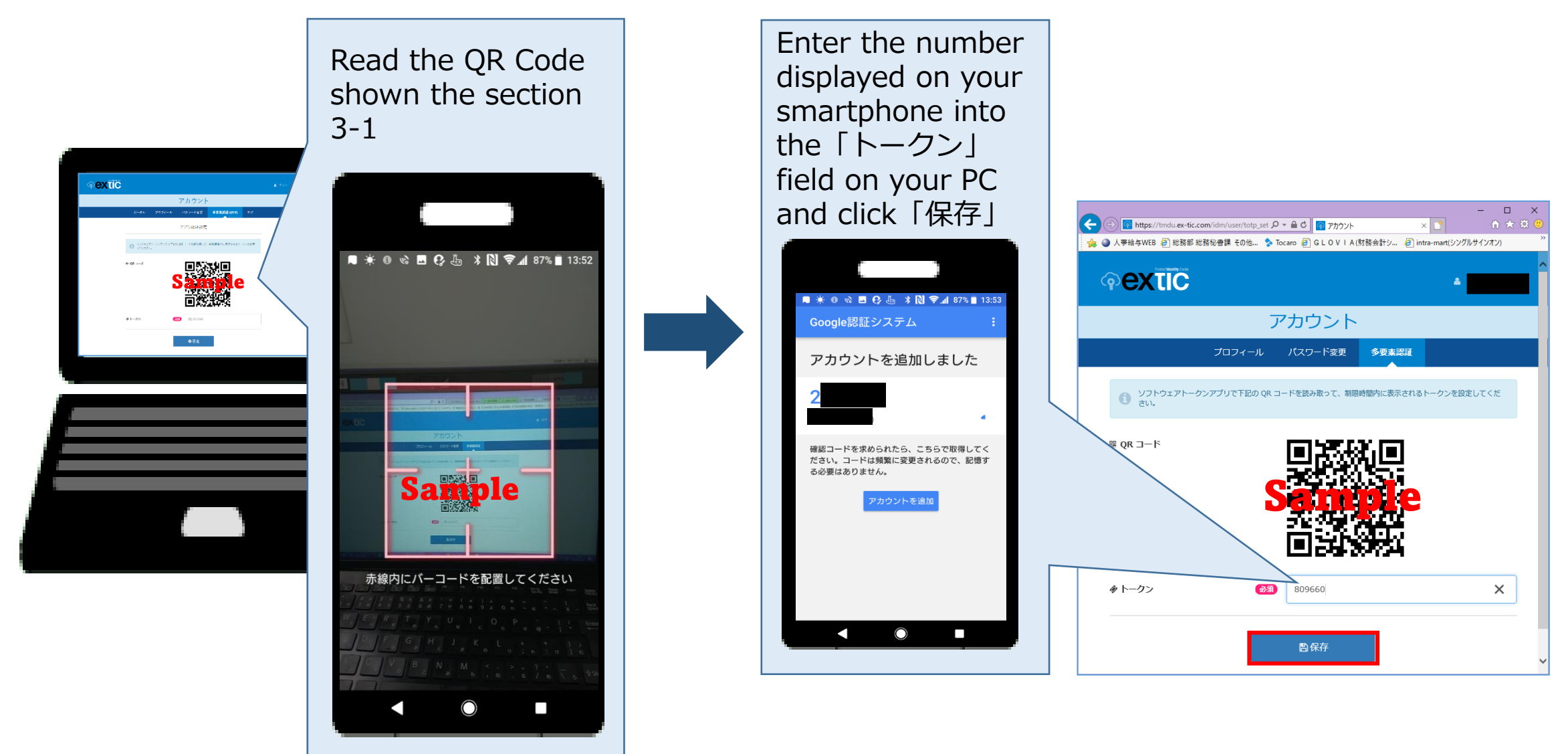

FIDO2 authentication allows for passwordless authentication by registering your authenticator with Extic.

Depending on the combination of your PC, authenticator, OS, and web browser, FIDO2 authentication may not be possible. Please ensure to perform a compatibility check before implementation.

Information on "FIDO2 Compatible Authenticators" is available on the following website for your reference.

https://www.exgen.co.jp/extic/specs.html

Connect your authenticator or use a device with an integrated authenticator, and login to Tougou-ID portal (Extic) Select the 「多要素認証(OTP)」tab  $\rightarrow$  Click on 「新しい認証器を追加」

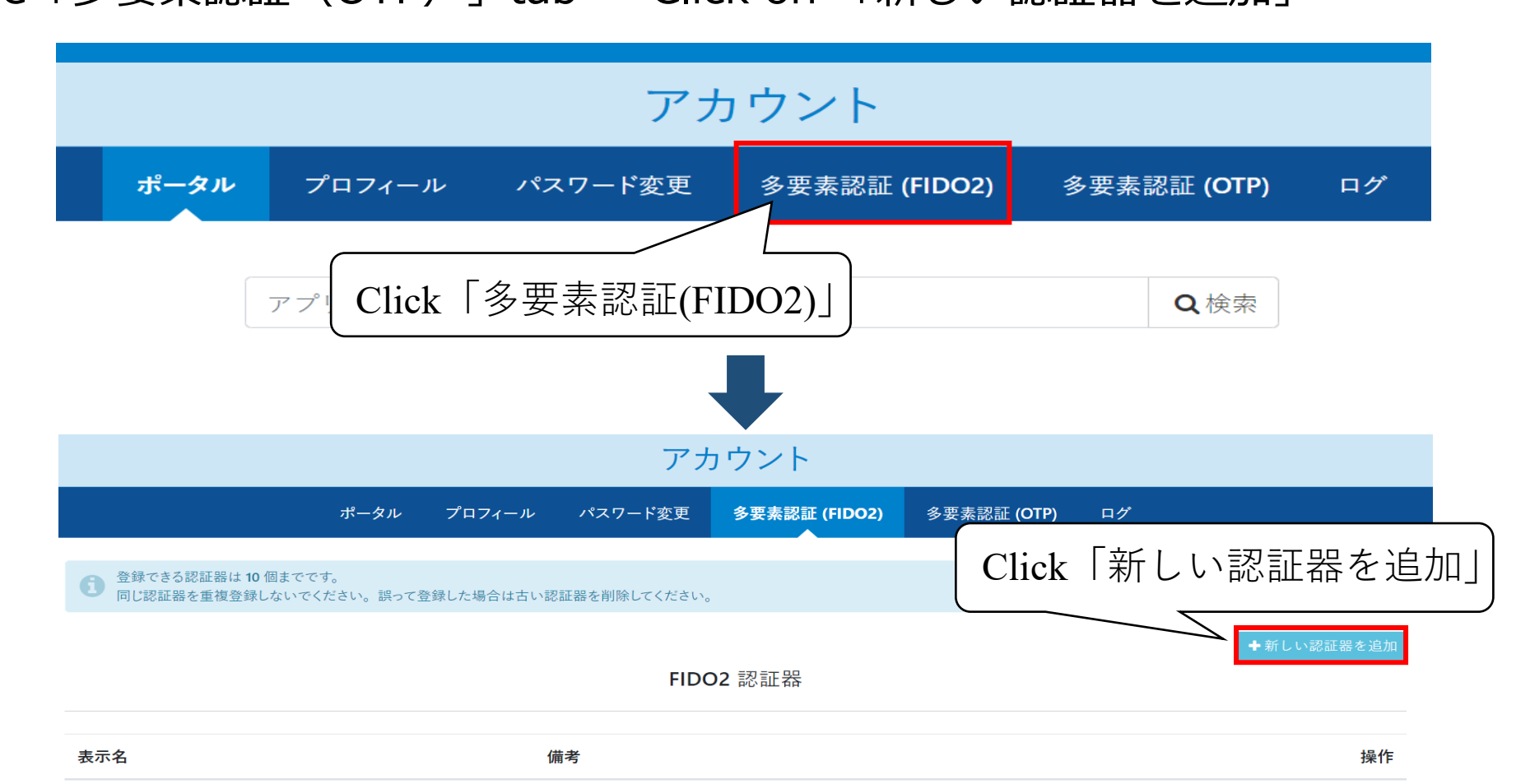

Enter a display name and click「追加する」.

Select your authenticator and authenticate.

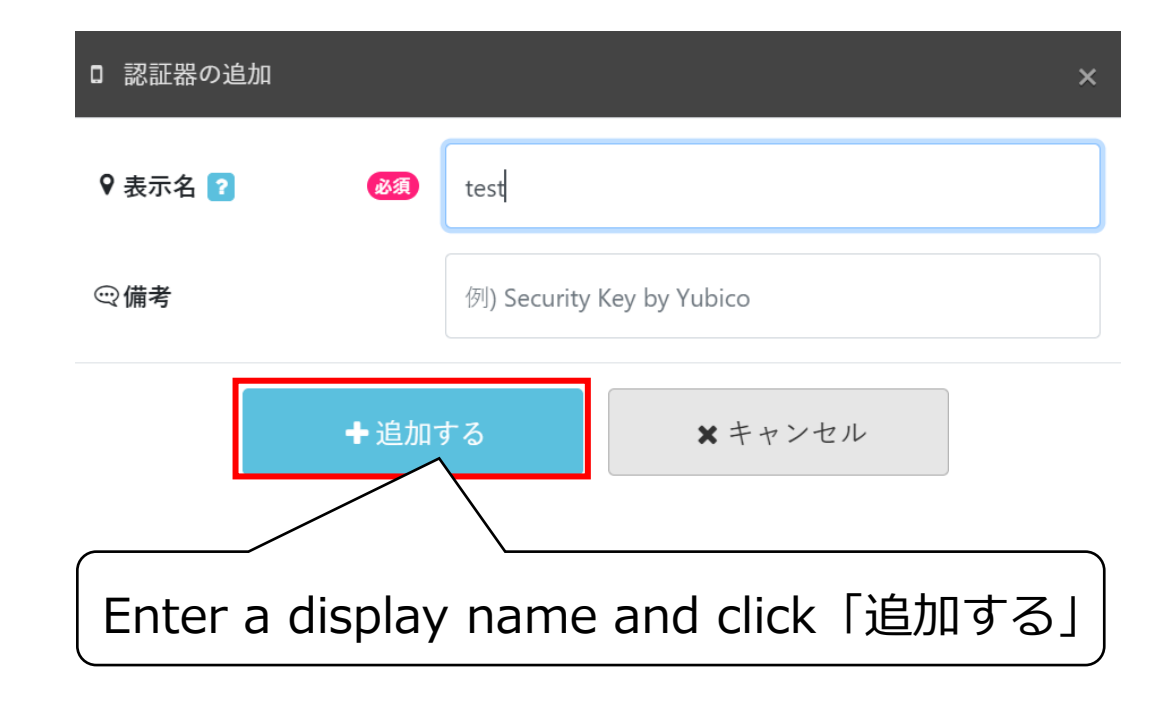

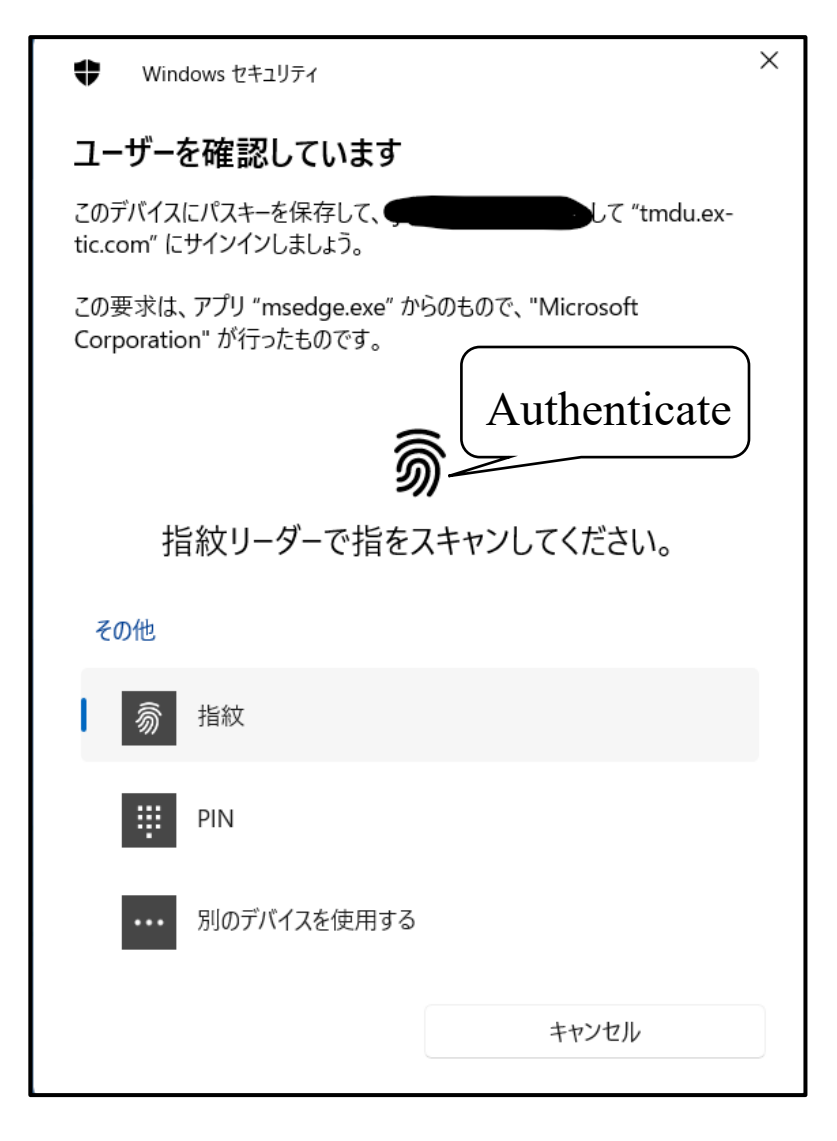

Click [OK] when the saved passkey appears.

If the authenticator has been added, the setup is complete.

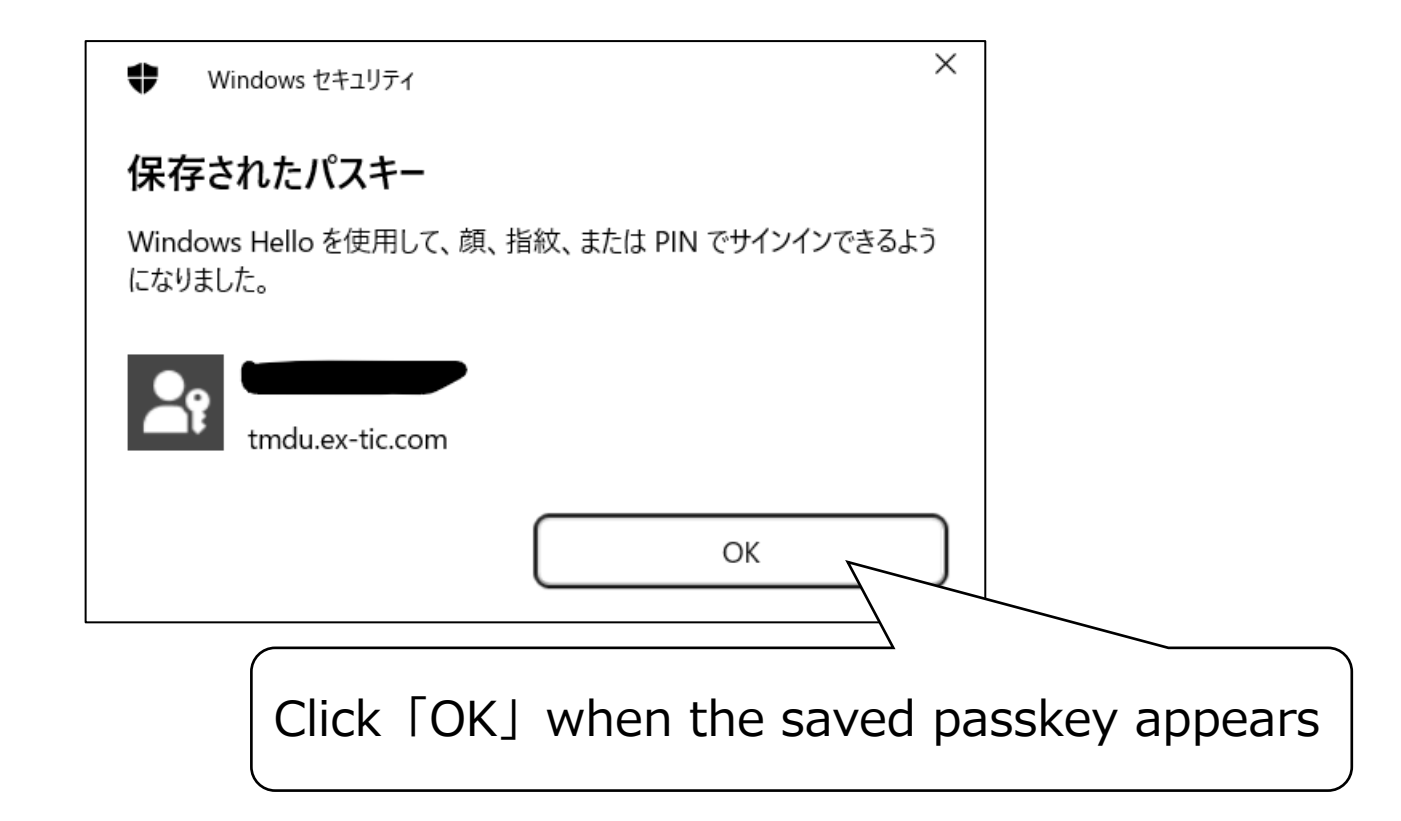

## 5. Changing Tougou-ID Initial Password

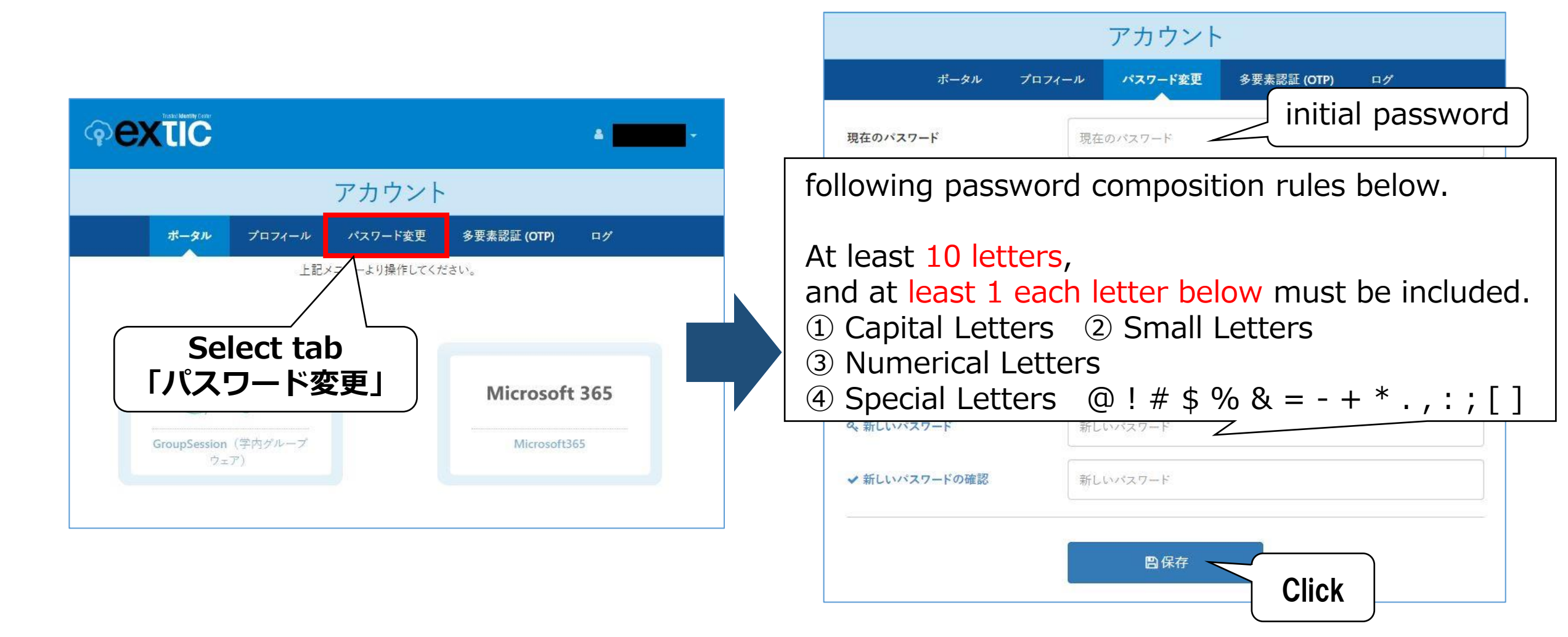

| アカウント     アカウント       ボータル     プロフィール     パスワード変更     多要素認証 (OTP)     ログ | <b>extic</b> |        |         |             |          |        |
|--------------------------------------------------------------------------|--------------|--------|---------|-------------|----------|--------|
| アカウント<br>ポータル プロフィール パスワード変更 多要素認証(OTP) ログ Click to<br>logout            |              |        |         |             | 🛔 アカウント  |        |
| ポータル プロフィール パスワード変更 多要素認証 (OTP) ログ                                       | アカウント        |        |         | ● ログアウト     | Click to |        |
|                                                                          | ポータル         | プロフィール | パスワード変更 | 多要素認証 (OTP) | ログ       | logout |

Please confirm to login with your new password after logging out.

Please be noticed that the Tougou-ID password change will take an hour at the maximum to reflect to the related system like WebClass.

Please take a time if the password change is not reflected.

#### 6. Registering Email Address for Password Reset

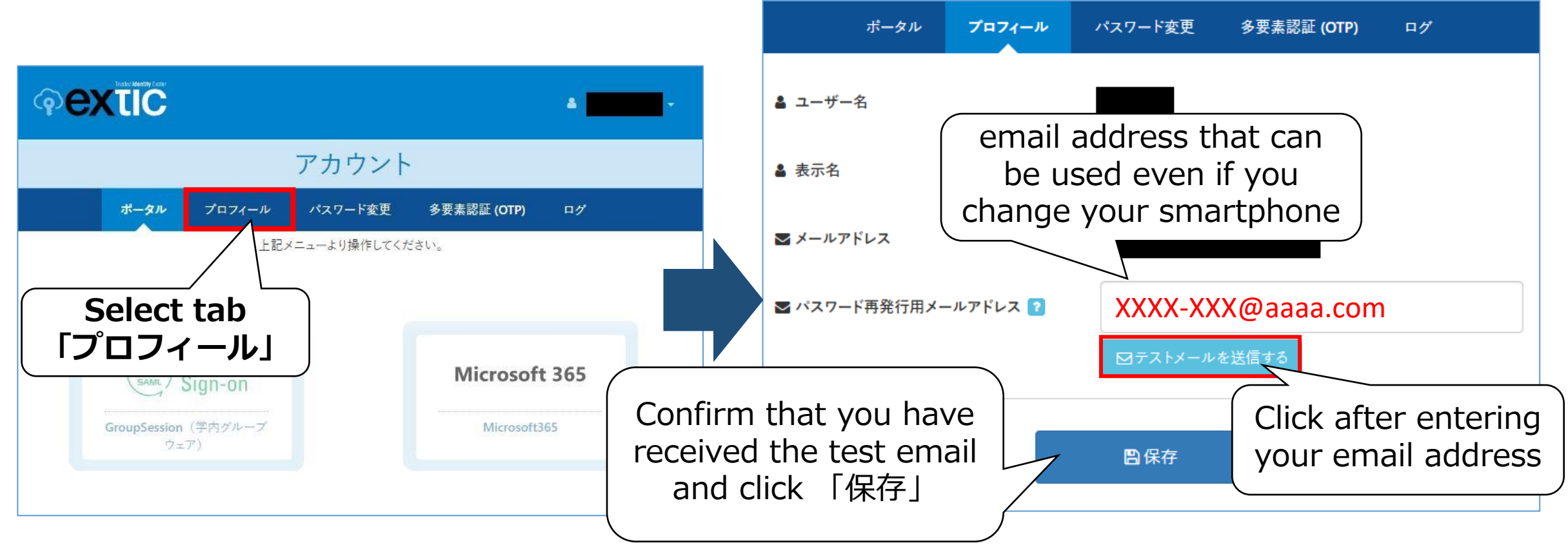

※ Please check the resolutions next page in case you don't receive the test email.

#### [ If you do not receive the test email ]

 (1) Check your spam mailbox
 (2) Add domain "ex-tic.com" to filtering service in your provider. ※The link below takes you to the homepage in major carriers. <u>docomo</u> / <u>au</u> / <u>Softbank</u>

If you repeatedly click「テストメールを送信する」when it does not arrive, the system may block the corresponding email address. Please be careful.

If it does not arrive after one click, please check your email reception settings.

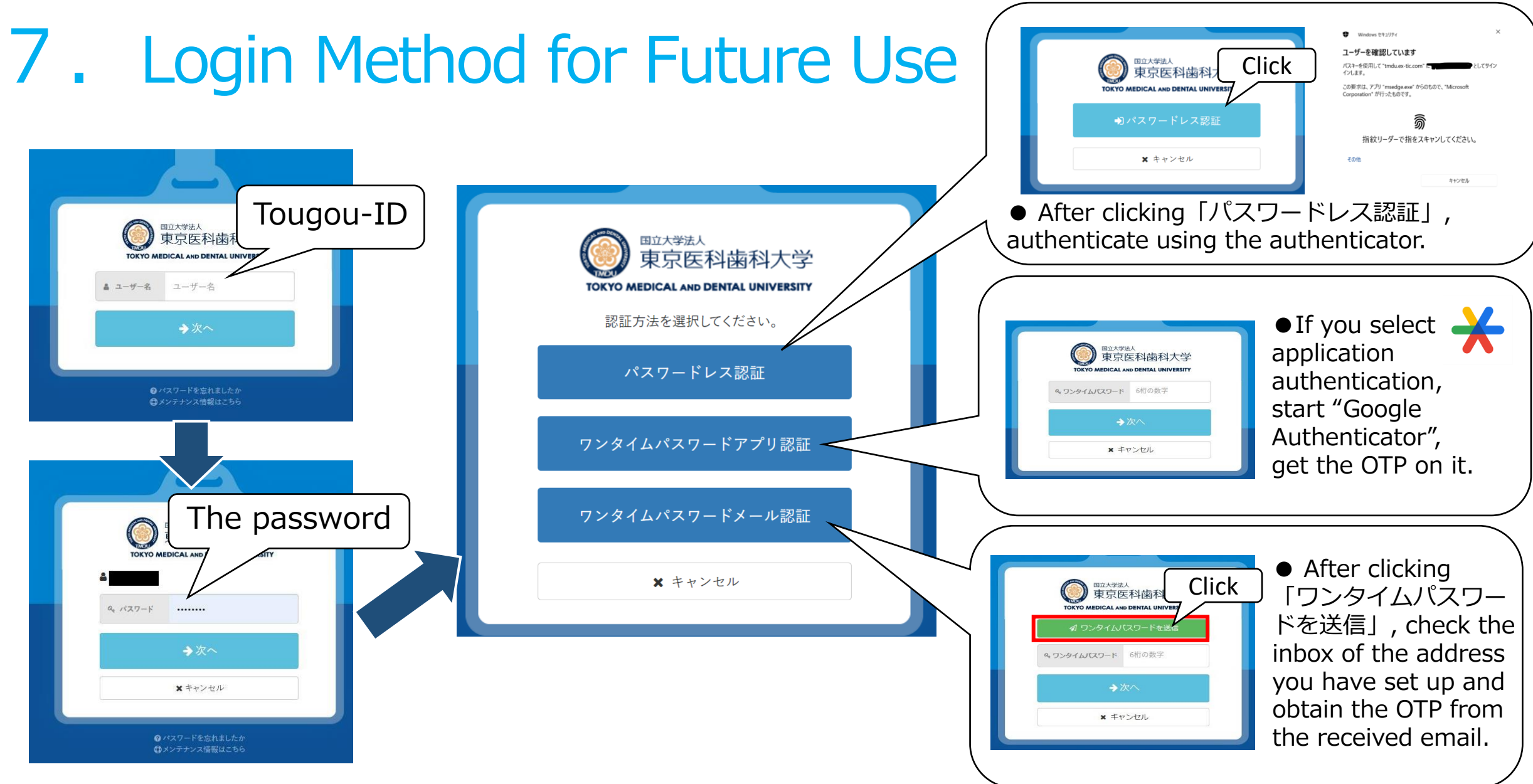

XSystems that use an integrated ID to log in

https://www1.tmd.ac.jp/others/IThelp/procedure/10\_574ce69e1d891\_5984000a19cb6/#anchor7

#### 8. Contact Information

#### Please contact us at IT Help Desk ithelp@ml.tmd.ac.jp

When doing so, attaching screenshots of any error screens will help us resolve the issue more efficiently. Thank you for your cooperation.